**Tutoriel Campus** 

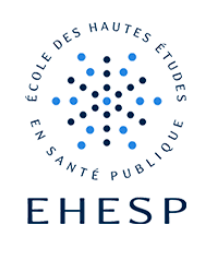

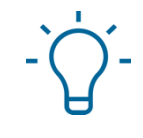

Restreindre une section ou une activité à un groupe d'utilisateurs

Définition : La restriction d'accès sert à bloquer l'accès ou à rendre invisible une partie de votre cours ou bien simplement une activité, comme un devoir ou un questionnaire.

En **partie A** nous verrons comment **restreindre une section** ou une tuile de votre cours à un groupe d'utilisateurs.

En **partie B** nous verrons comment **restreindre une activité** ou une ressource Moodle à un groupe d'utilisateurs.

## A. Comment restreindre l'accès d'une section ou d'une tuile

| Étape 1             | A RA → Mode d'édition                                                                              |
|---------------------|----------------------------------------------------------------------------------------------------|
| Activez le mode     |                                                                                                    |
| édition             |                                                                                                    |
| Étape 2             | ODépôts de devoirs                                                                                 |
| Ouvrez les          |                                                                                                    |
| paramètres de       | Cliquez sur « modifier la section » :                                                              |
| votre section ou de |                                                                                                    |
| votre tuile         | Modifier la section                                                                                |
|                     | O Marquer la section                                                                               |
|                     | Cacher la section                                                                                  |
|                     | + Déplacer                                                                                         |
|                     | ✤ Descendre                                                                                        |
|                     | 🛍 Supprimer la section                                                                             |
|                     | C Dupliquer                                                                                        |
|                     |                                                                                                    |
| Étape 3             | Déployez le menu <b>Restreindre l'accès et</b> cliquez sur le bouton « Ajouter une restriction » : |

| Ajoutez une | Restriction d'accès                                                                                                    |                                                                                                    |
|-------------|----------------------------------------------------------------------------------------------------|----------------------------------------------------------------------------------------------------|
| restriction | Restrictions d'accès                                                                                                    | Aucun<br>Ajouter une restriction                                                                                    |
|             | Choisissez <b>Groupe</b> dans la liste proposé<br>Aiouter une restriction                                                                                 | ée :                                                                                                    |
|             | Date Empêcher l'accès jusqu'à<br>(ou à partir) d'une date et<br>heure donnée.                                                                             |                                                                                                    |
|             | Note Requiert l'atteinte d'une<br>note minimale par les<br>étudiants                                                                                      |                                                                                                    |
|             | Groupe<br>K'autoriser que les<br>étudiants membres d'un<br>groupe spécifié ou de<br>tous les groupes.                                                     |                                                                                                    |
|             | Profil utilisateur<br>Base des champs du<br>profil de l'étudiant                                                                                          |                                                                                                    |
|             | Jeu de restrictions<br>Ajouter un jeu de<br>restrictions imbriquées<br>pour obtenir une logique<br>complexe.<br>Choisissez le groupe souhaité dans la lis | ste déroulante :                                                                                                    |
|             | L'étudiant doit<br>Groupe groupe 1 +                                                                                                    | uivantes<br>×                                                                                                    |
|             | Ajouter une restriction                                                                                                    |                                                                                                    |
|             | Pour aller plus loin :<br>L'icône O precise que les utilisateurs o<br>la section sur laquelle vous avez positio<br>l'ouvrir.                              | qui n'appartiennent pas au groupe choisi pourront voir<br>onné une restriction d'accès, <b>mais ne pourront pas</b> |
|             | cliquez sur l'oell <b>*</b> si vous souhaitez d<br>puissent voir la section sur laquelle vou                                                              | que seuls les utilisateurs appartenant au groupe choisi<br>is avez positionné une restriction d'accès.              |

## Tutoriel Campus

| Étape 4         | Si vous avez conservé l'icône 🥙, vous aurez cette information :      |  |
|-----------------|----------------------------------------------------------------------|--|
| Contrôlez votre | Osection 1 /                                                         |  |
| restriction     |                                                                      |  |
|                 | Non disponible à moins que : Vous soyez membre de <b>test groupe</b> |  |
|                 |                                                                      |  |
|                 | Si vous avez choisi cette icône 郊 , vous aurez celle-ci en plus :    |  |
|                 | Osection 1 🖉                                                         |  |
|                 |                                                                      |  |

## B. Comment restreindre l'accès d'une activité ou d'une ressource Moodle

| Étape 1                            | A RA → Mode d'édition                                                                              |  |  |
|------------------------------------|----------------------------------------------------------------------------------------------------|--|--|
| Activez le mode                    |                                                                                                    |  |  |
| édition                            |                                                                                                    |  |  |
| Étape 2                            | DEVOIR<br>dépôt de devoir janvier 🖋                                                                |  |  |
| paramètres de<br>votre activité ou | Cliquez sur « paramètres » :                                                                       |  |  |
| ressource                          | Paramètres                                                                                         |  |  |
|                                    | 💠 Déplacer                                                                                         |  |  |
|                                    | Déplacer à droite                                                                                  |  |  |
|                                    | Cacher                                                                                             |  |  |
|                                    | C Dupliquer                                                                                        |  |  |
|                                    | Attribution des rôles                                                                              |  |  |
|                                    | 🛍 Supprimer                                                                                        |  |  |
|                                    |                                                                                                    |  |  |
| Étape 3                            | Déployez le menu <b>Restreindre l'accès et</b> cliquez sur le bouton « Ajouter une restriction » : |  |  |

| Ajoutez une | Restriction d'accès                                                                                                  |                                                                                                    |  |  |  |
|-------------|----------------------------------------------------------------------------------------------------|----------------------------------------------------------------------------------------------------|--|--|--|
| restriction | Restrictions d'accès                                                                                                 |                                                                                                    |  |  |  |
|             |                                                                                                    | Aucun                                                                                                    |  |  |  |
|             |                                                                                                    | Ajouter une restriction                                                                                          |  |  |  |
|             |                                                                                                    |                                                                                                    |  |  |  |
|             | Choisissez Groupe dans la liste propo                                                                                | sée :                                                                                                    |  |  |  |
|             |                                                                                                    |                                                                                                    |  |  |  |
|             | Ajouter une restriction                                                                                              |                                                                                                    |  |  |  |
|             | Date Empêcher l'accès jusqu<br>(ou à partir) d'une date<br>heure donnée.                                             | 'à<br>et                                                                                                    |  |  |  |
|             | Note Requiert l'atteinte d'un<br>note minimale par les<br>étudiants                                                  | e                                                                                                    |  |  |  |
|             | Groupe<br>Groupe<br>étudiants membres d'u<br>groupe spécifié ou de<br>tous les groupes.                              | n                                                                                                    |  |  |  |
|             | Profil utilisateur<br>Base des champs du<br>profil de l'étudiant                                                     |                                                                                                    |  |  |  |
|             | Jeu de restrictions<br>Ajouter un jeu de<br>restrictions imbriquées<br>pour obtenir une logiq<br>complexe.           | ue                                                                                                    |  |  |  |
|             | complexe.                                                                                                    |                                                                                                    |  |  |  |
|             | Choisissez le groupe souhaité dans la                                                                                | liste déroulante :                                                                                               |  |  |  |
|             |                                                                                                    |                                                                                                    |  |  |  |
|             | L'étudiant doit + remplir les condition                                                                              | is suivantes                                                                                                    |  |  |  |
|             |                                                                                                    |                                                                                                    |  |  |  |
|             |                                                                                                    | × .                                                                                                    |  |  |  |
|             |                                                                                                    |                                                                                                    |  |  |  |
|             | Ajouter une restriction                                                                                              |                                                                                                    |  |  |  |
|             | Pour aller plus loin :                                                                                               |                                                                                                    |  |  |  |
|             | L'icône 👁 precise que les utilisateurs qui n'appartiennent pas au groupe choisi pourront voir                        |                                                                                                    |  |  |  |
|             | l'activité ou la ressource sur laquelle vous avez positionné une restriction d'accès, mais ne pourront pas l'ouvrir. |                                                                                                    |  |  |  |
|             | ~                                                                                                    |                                                                                                    |  |  |  |
|             | Cliquez sur l'oeil Series si vous souhaitez<br>puissent voir l'activité ou la ressource<br>d'accès.                  | 2 que seuls les utilisateurs appartenant au groupe choisi<br>2 sur laquelle vous avez positionné une restriction |  |  |  |
|             |                                                                                                    |                                                                                                    |  |  |  |

## **Tutoriel Campus**

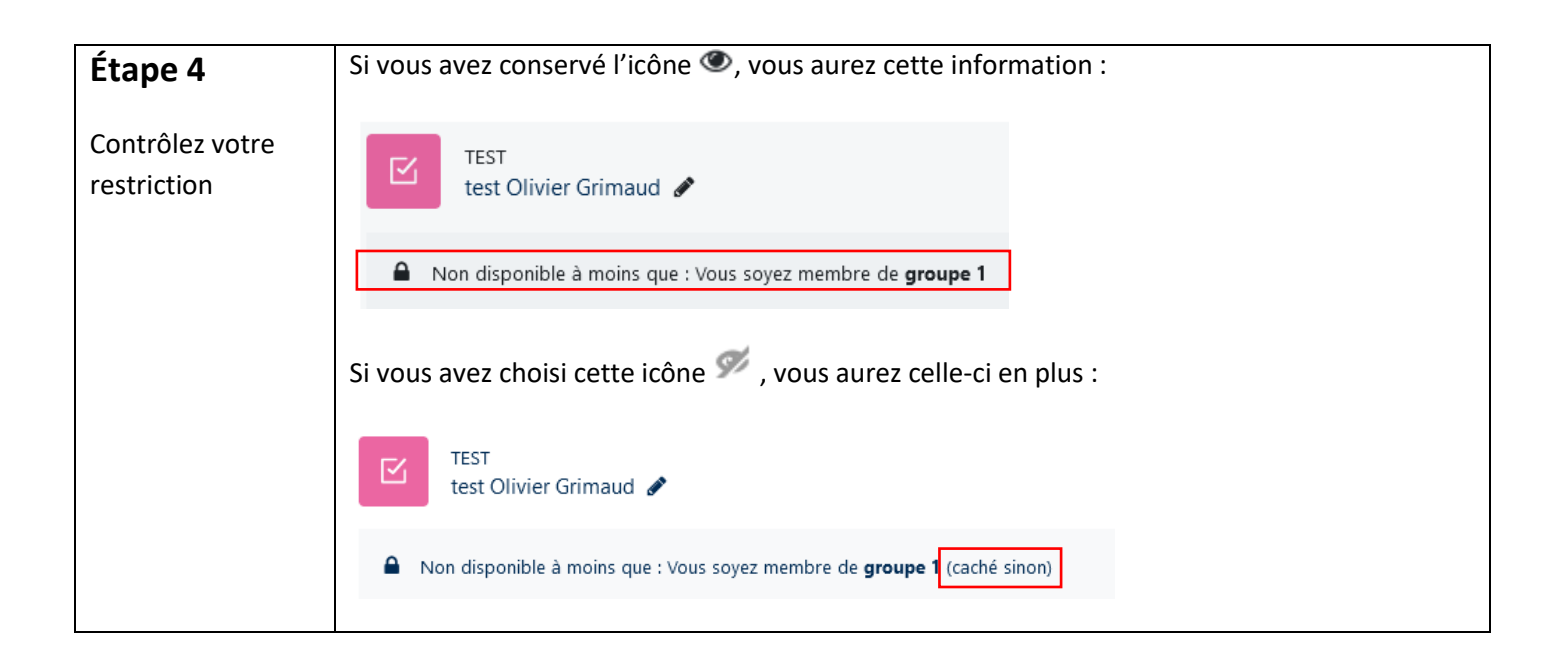

Pour toute question vous pouvez nous écrire à campus@ehesp.fr

Tutoriel mis à jour le 3 avril 2025

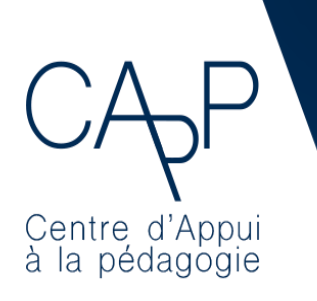

**Centre d'Appui à la Pédagogie** Nous contacter : <u>capp@ehesp.fr</u> Infos : <u>campus.ehesp.fr/capp</u>

5/5